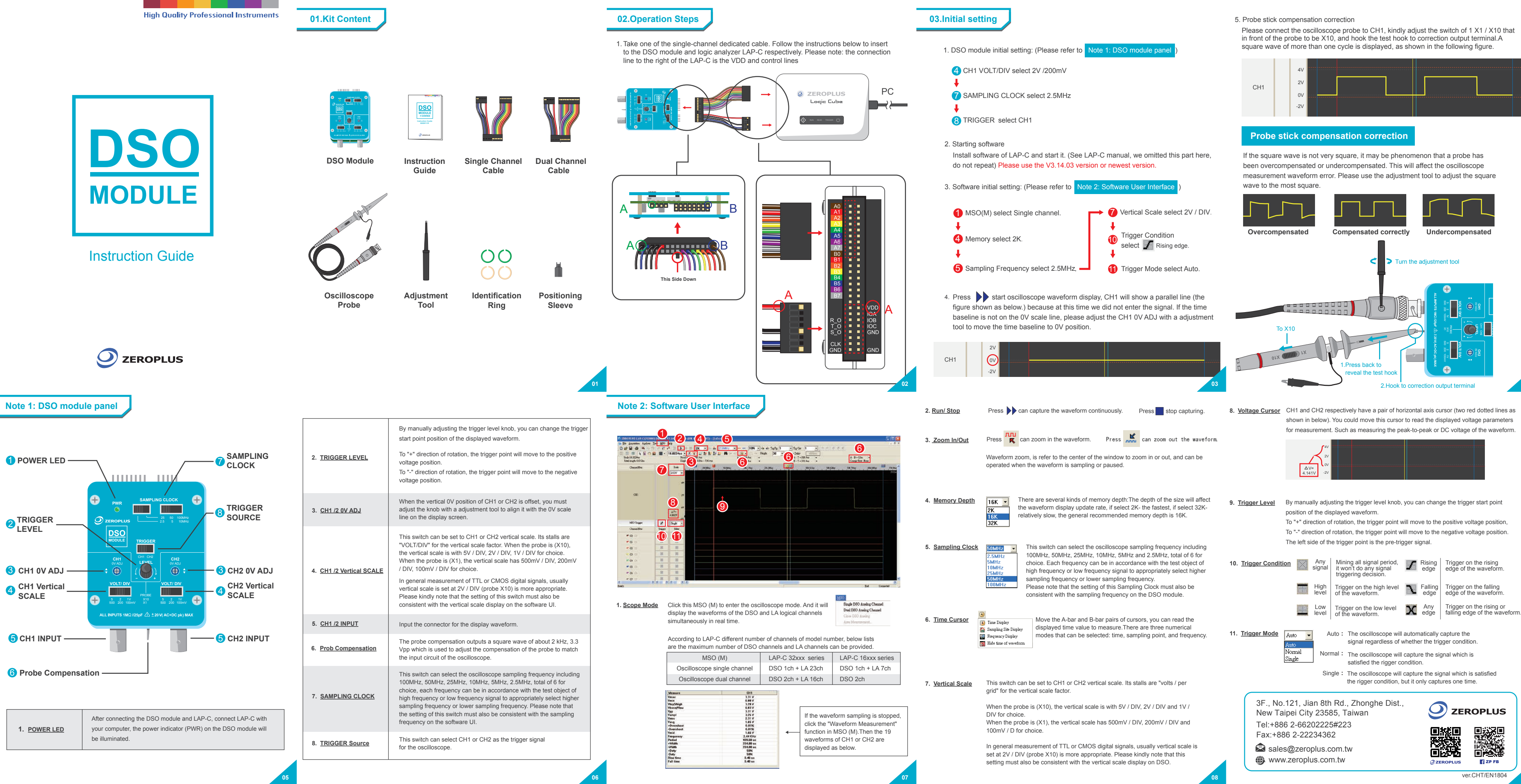

|                           | High Quality Profes                                                                                                    | ssional Instruments      | 01.配件                                                  |                                                                                       |                                                                                                    |                                                | 02.硬體安裝<br>1. 將單通道排線插入DSO模組與邏輯分析儀LAP-C                                                                                                    |
|---------------------------|----------------------------------------------------------------------------------------------------|--------------------------|--------------------------------------------------------|---------------------------------------------------------------------------------------|----------------------------------------------------------------------------------------------------|------------------------------------------------|----------------------------------------------------------------------------------------------------|
|                           | DSO                                                                                                    |                          | <b>數</b> 位儲存<br>示波器模組                                  | ●<br>●<br>簡易操作手冊                                                                      | ¥<br>¥<br>¥<br>¥<br>通<br>道<br>排線                                                                                                    | 雙通道排線                                          |                                                                                                    |
|                           | <b>MODULE</b><br>數位儲存示波器模組                                                                                                    |                          | and the second second                                  |                                                                                       |                                                                                                    |                                                |                                                                                                    |
|                           | Instruction Guide<br>簡易操作手冊                                                                                                    |                          | ででです。<br>示波器探棒                                         | 調試棒                                                                                   | でで、「「「」」では、「「」」では、「」」では、「」」、」、「」」では、「」」、」、「」、」、」、」、」、」、」、」、」、」、」、 | 定位套                                            | А         О         О |
|                           |                                                                                                    |                          |                                                        |                                                                                       |                                                                                                    | 01                                             |                                                                                                    |
| S0介面說明                    |                                                                                                    |                          |                                                        |                                                                                       |                                                                                                    |                                                | 軟體介面說明                                                                                                    |
|                           |                                                                                                    |                          | <ol> <li>1. <u>電源指示燈</u></li> <li>2. 觸發位進調敷</li> </ol> | 啟動後,燈號亮起<br>可以改變顯示波形的觸<br>會往正電厥移動位置,                                                  | 發起始點位置。往"+";<br>往"-"方向旋轉,觸發到                                                                                                    | 方向旋轉, 觸發點<br>5回命往負雪厥                           |                                                                                                    |
| ▶電源指示燈 ——                 |                                                                                                    | - 7 取樣頻率選擇               | - <u>CH1 /2</u><br>3. <u>OV 位置調整</u>                   | 移動位置。<br>當CH1或CH2的垂直0\<br>整此旋鈕與顯示屏幕上                                                  | /位置有偏移時,則必须<br>的0V刻度線對齊。                                                                                                    | 頁用調試棒去調                                        |                                                                                                    |
| 2 觸發位準調整——                | PWR     SAMPLING CLOCK     PWR     SAMPLING CLOCK     CH     SO     ZEROPLUS     ZS     S0     1000Ht     ZS     S0     1000Ht     CH1     CH1     CH2     CH2 | - 8 觸發來源選擇               | 4. <u>CH1 /2</u><br><u>垂直刻度</u>                        | 設定CH1或CH2的垂直<br>比例係數,當探棒 (X1)<br>1V/DIV,當探棒 (X1)<br>200mV/DIV及100mV/E<br>在一般量測TTL或CMC | 刻度,其檔位是以 "伏<br>0) 時,垂直刻度有 5V<br>時,垂直刻度有500mV<br>DIV。<br>DS數位信號,通常垂直                                                                                                    | 特/每格"為垂直<br>//DIV、2V/DIV及<br>//DIV、            |                                                                                                    |
| CH1 0V位置調整·               |                                                                                                    | - 3 CH2 0V位置調整           |                                                        | 2V/DIV(探棒X10)比<br>與軟體UI上的垂直刻度                                                         | 較恰當,請注意此開關<br>顯示一致。                                                                                                    | 的設定,也必須                                        |                                                                                                    |
| CH1 垂直刻度 —<br>(伏特/格)      | • 0.0 200 100mV             ×10              PRCBE             ×10             ×10                                                                             | - 4 CH2 垂直刻度<br>(伏特/格)   | 5. <u>CH1 /2</u><br>輸入端                                | 輸入顯示波形的輸入接                                                                            | 頭。                                                                                                    |                                                | 1. <u>不波器模式</u> 點選MSU(M)可以進入示波器模式,並且可即時(real time)<br>同時顯示DSO與LA邏輯通道的波形。                                                                                                    |
| <mark>5</mark> CH1 輸入端 —— |                                                                                                    | - <mark>5</mark> CH2 輸入端 | 6. 探棒補償校正                                              | 探棒補償輸出一個約2k<br>棒的補償藉此來符合示                                                             | Hz 3.3Vpp的校正方波<br>波器的輸入電路。                                                                                                    | ,是用來調整探                                        | 依不同的LAP-C通道數機型,可提供以下DSO通道與LA通道的最大數量。<br>MSO (M) LAP-C 32xxx 系列 LAP-C 16xxx 系列                                                                                                    |
| <mark>6</mark> 探棒補償校正 —   |                                                                                                    |                          | 7. 取樣頻率選擇                                              | 選取示波器的取樣頻率<br>10MHz、5MHz及2.5M<br>信號,適當選擇示波器<br>意此開關的設定,也必                             | 。包括:100MHz、50<br>Hz共計6項,可依待測<br>為較高取樣頻率或較低<br>須與軟體UI上的取樣頻                                                                                                    | DMHz、25MHz、<br>J物為高頻或低頻<br>抵取樣頻率。請注<br>頁率顯示一致。 | 示波器單通道     DSO 1ch + LA 23ch     DSO 1ch + LA 7ch       示波器雙通道     DSO 2ch + LA 16ch     DSO 2ch                                                                                                    |
|                           |                                                                                                    |                          | 8. 觸發來源選擇                                              | 選取CH1或CH2來作為                                                                          | 示波器的觸發訊號。                                                                                                    |                                                | Yeng         Take v<br>(-0-mmbar)         中的 "波形測量" 功能,則會顯示CH1           -0-mmbar         6.81%                                                                                                    |
|                           |                                                                                                    |                          |                                                        |                                                                                       |                                                                                                    |                                                | Dury 50%<br>Roo fine 8.40 se<br>Fail time 8.40 se                                                                                                    |

05

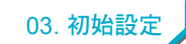

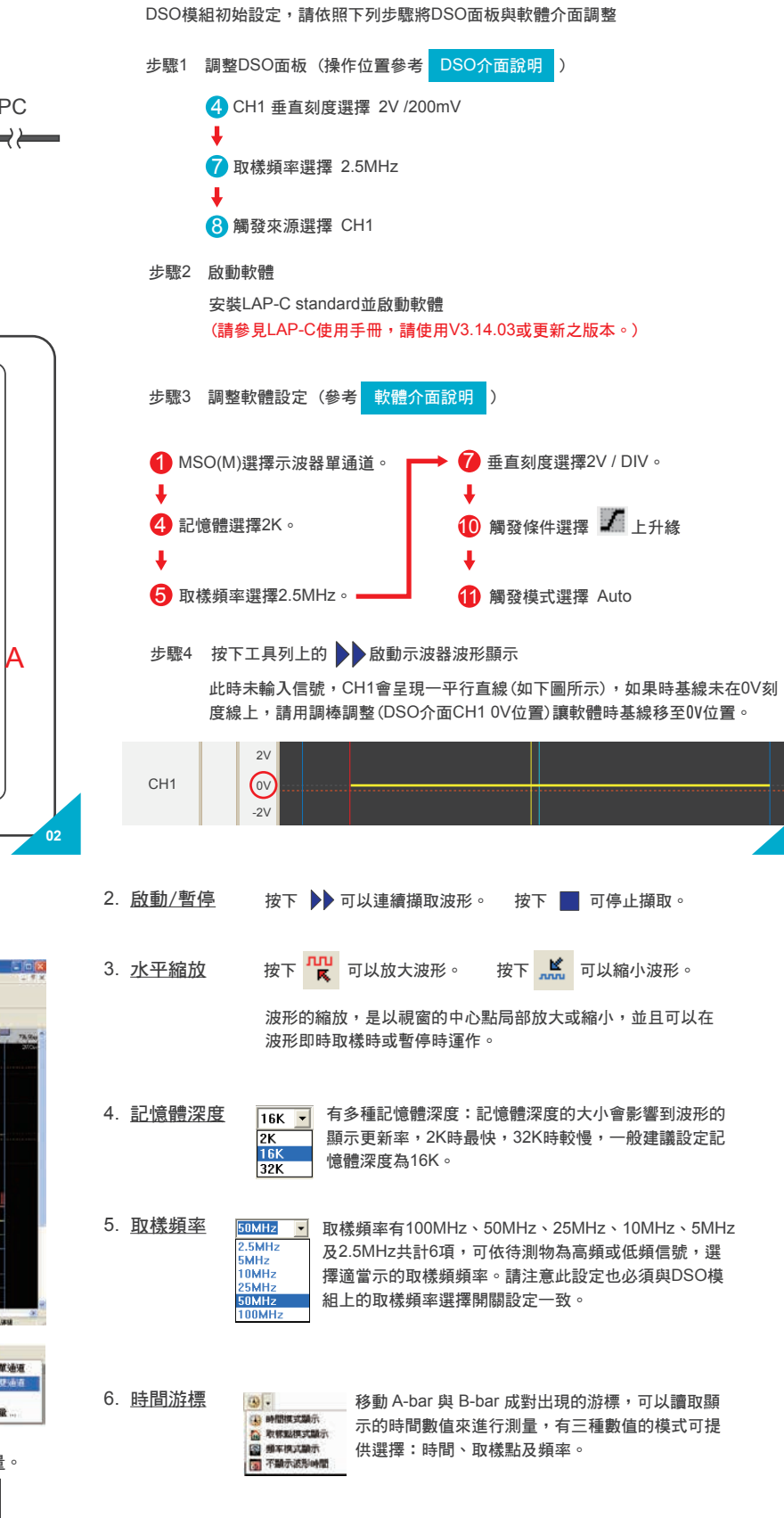

7. 垂直刻度 設定CH1或CH2的垂直刻度,其檔位是以"伏特/每格"為垂直比例係數

當探棒(X10)時,垂直刻度有5V / DIV、2V / DIV及1V / DIV 當探棒 (X1)時,垂直刻度有500mV / DIV、200mV / DIV及100mV / DIV

在一般量測TTL或CMOS數位信號,通常垂直刻度是設定在2V / DIV (探棒X10)比較恰當,請注意此設定,必須與DSO模組上的垂直刻度 選擇開關設定一致。 步驟5 探棒補償校正

示波器探棒接到CH1,探棒前握處有X1/X10,請切至X10,測試勾 掛於校正輸出端子,此時會顯示一個週期以上的方波。

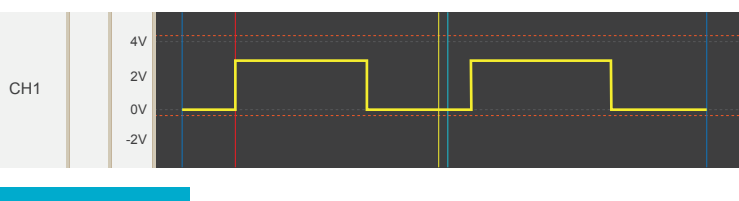

## 探棒補償校正

當方波不為方正時,探棒有過度補償或欠缺補償的現象,這會影響到示波器量測波 形上的誤差,請用調試棒將方波調至方正。

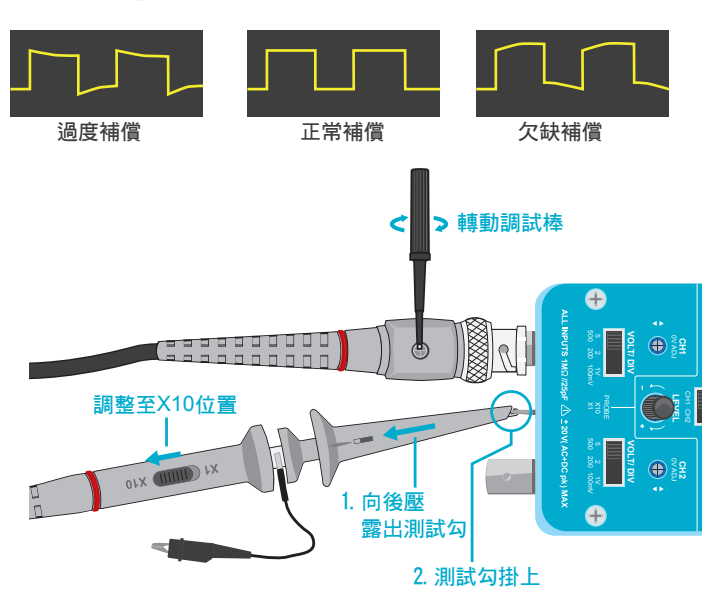

8. 振幅游標 CH1與CH2分別有一成對出現的橫軸游標(如下圖之紅色虛線),移動此游標可以讀取顯示的電壓參數來進行測量,例如測量波形的峰峰值或直流電壓。

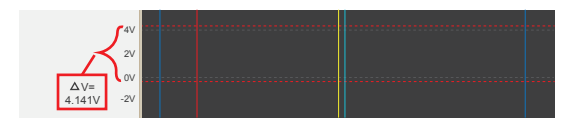

- 9. <u>觸發準位</u> 當手調DSO模組上的觸發位準旋鈕,可以改變顯示波形的觸發 起始點位置。往"+"方向旋轉時,觸發點會往正電壓移動位置, 往"-"方向旋轉時,觸發點則會往負電壓移動位置,觸發點的左 側波形為觸發前訊號 (Pre-Trigger)。
- 10. <u>觸發條件</u> 任一信號: ✓ 上升緣: 整個週期內採集信號,不做 在波形的上升緣觸發。 任何信號的觸發判定。 高準位: 下降緣: 波形為高準位時觸發。 在波形的下降緣觸發。 \_\_\_\_ 低準位: 🗙 任一邊緣: 在波形的任一邊緣觸發。 波形為低準位時觸發。 11. 觸發模式 Auto 🗸 Auto:不管是否有滿足觸發條件,示波器會自動擷取信號。 Normal:當滿足觸發條件後進行信號擷取。 Single:當滿足觸發條件後進行信號擷取,但觸發一次只掃描一次。 Single 台北業務部:新北市中和區建八路123號2樓 電話: (02) 6620-2225 #200 傳真: (02) 2223-4362

電話: (02) 0020-2223 #200 傳真: (02) 2223-4302 新竹業務部: 新竹市舊社里9鄰湳雅街242之1號2樓 電話: (03) 542-6637 #87 傳真: (03) 542-4917

sales@zeroplus.com.tw

www.zeroplus.com.tw

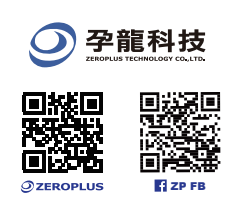

ver.CHT/EN1804